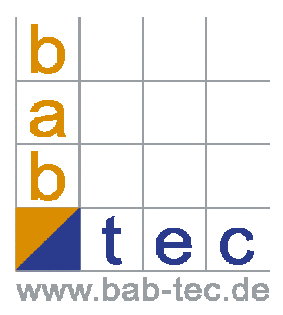

# Connecting the eibPort to the Internet

The eibPort gets connected to the internet by a local router. To contact the eibPort from the internet, you have to know the external IP address of the router.

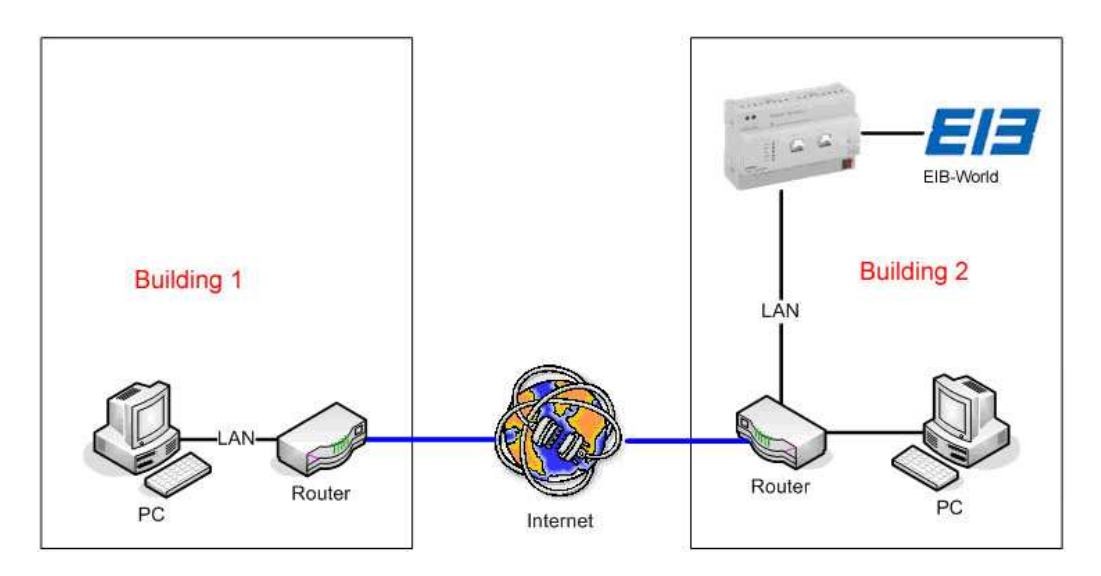

#### Static IP address

Some internet providers offer a static IP address to the customer. In this case the router always gets the same IP address when it is connecting to the internet.

#### **Dynamic IP address**

Every device, that is connecting to the internet (and doesn't have a static IP address), gets a dynamic IP address from the internet provider. This address changes with every new connnect. So the eibPort is not accessible via the dynamic IP address.

There are some providers, that connect a dynamic IP address to a domain for free. You get your own domain (yourname.com for example), that you can contact your eibPort with. For this service, you need a router that is able to connect itself to the internet and a dynamic-dns provider.

On the following pages, based on an example, we will explain you how to connect an eibPort to the internet via a dynamic IP address.

# Connecting an eibPort to the internet via dyndns.org

### 1. Create an account at DynDNS.org

First you have to create an account on www.dyndns.org. Click "Create Account", type in your user-information, accept the license-agreement and confirm with "Create Account".

| 🥹DynDNS Account Create Account - Mozilla Firefox   | ×                                                                                                    |                                                                                                |                                               | _8×               |
|----------------------------------------------------|----------------------------------------------------------------------------------------------------|------------------------------------------------------------------------------------------------|-----------------------------------------------|-------------------|
| Datei Bearbeiten Ansicht Chronik Lesezeichen Egtra | as Hilfe                                                                                                    |                                                                                                |                                               |                   |
| 🤕 • 🧼 • 🥑 🚫 🏦 🖸 https://www.dync                   | dns.com/account/create.html                                                                                                    |                                                                                                | 🔒 🔹 🕨 💽 🕻 Google                              | Q                 |
| Die EIB-Homepage 🛞 EIB User Club - EIB F 🚛         | ebPort V2 📜 ebPort 📜 ebPort2 DMZ 🌿 LEO Deutsch-Eng                                                                               | ilsc 🔅 Wilkommen bei Helli 🝠 AltaVista - Babel                                                 | Fish                                          |                   |
|                                                    |                                                                                                    |                                                                                                |                                               | <u>^</u>          |
|                                                    |                                                                                                    | User                                                                                           | Pass: Login                                   |                   |
|                                                    | JINS                                                                                                    | Lost Pa                                                                                        | azzword? - Greate Account                     |                   |
|                                                    | About Services Acco                                                                                                    | ount Support News                                                                              |                                               |                   |
| My Account                                         |                                                                                                    |                                                                                                |                                               |                   |
| Conte Account                                      | Create Your DynDNS Account                                                                                                    |                                                                                                |                                               |                   |
| La teste                                           | Please complete the form to create your free DynDNS Account                                                                      | 5.                                                                                             |                                               |                   |
| Login                                              | -User Information                                                                                                    |                                                                                                |                                               |                   |
| Lost Password?                                     | Username:                                                                                                    | 1                                                                                              |                                               |                   |
| Ferret                                             | E-mail Address:                                                                                                    | Detructives to activate your account will be sent to the e-mail address                        | i provided.                                   |                   |
| Search                                             | Confirm E-mail Address:                                                                                                    | Van assumed much to be more than 5 standards and sound the the s                               | and a statement of the statement              |                   |
| Search                                             | Password:                                                                                                    | asswed that is a common word, or can otherwise be easily guessed.                              | and a per derate to an ender a                |                   |
|                                                    | contrart approval                                                                                                    |                                                                                                |                                               |                   |
|                                                    | - About You (optional)                                                                                                    |                                                                                                |                                               |                   |
|                                                    | Providing this information will help us to better understand ou                                                                  | ir customers, and tailor future offerings more accurately to                                   | your needs. Thanks for your help!             |                   |
|                                                    | How did you hear about us                                                                                                    | We do not sell your account informat                                                           | Gon to anyone, including your e-mail address. |                   |
|                                                    | Details:                                                                                                    |                                                                                                |                                               |                   |
|                                                    |                                                                                                    |                                                                                                |                                               |                   |
|                                                    | - Terms of Service                                                                                                    |                                                                                                |                                               |                   |
|                                                    | Please read the accepatable use policy (AUP) and accept it p<br>and that creation of multiple free accounts will result in the d | rior to creating your account. Also acknowledge that you m<br>eletion of all of your accounts. | ay only have one (1) free account,            |                   |
|                                                    | Policy Last Modified: February 6, 2006                                                                                           | -                                                                                              |                                               |                   |
|                                                    |                                                                                                    |                                                                                                |                                               |                   |
|                                                    | 1. ACKNOWLEDGMENT AND ACCEPTANCE OF TERMS OF SE                                                                                  | (VILE                                                                                          |                                               |                   |
|                                                    | All services provided by Dynamic Network Services, Inc.                                                                          |                                                                                                |                                               |                   |
|                                                    | Terms and Conditions set forth in this Acceptable Use Poli                                                                       | cy                                                                                             |                                               |                   |
|                                                    | ("AUP") and any other operating rules and policies set for                                                                       | th                                                                                             |                                               |                   |
|                                                    | by DynDNS. The AUP comprises the entire agreement bet                                                                            | 2000 AND AND AND AND AND AND AND AND AND AND                                                   |                                               |                   |
|                                                    | between the parties regarding the subject matter contain                                                                         | ed                                                                                             |                                               |                   |
|                                                    | herein. BY COMPLETING THE REGISTRATION PROCESS A                                                                                 | ND                                                                                             |                                               |                   |
|                                                    | CLICKING                                                                                                    |                                                                                                |                                               |                   |
|                                                    | THE "Accept" BUTTON, YOU ARE INDICATING YOUR AGRI                                                                                | JEMENT TO                                                                                      |                                               |                   |
|                                                    | BOUND BY ALL OF THE TERMS AND CONDITIONS OF THE                                                                                  | AUP.                                                                                           |                                               |                   |
| Fertig                                             |                                                                                                    |                                                                                                | www.dyndns.c                                  | zom 🚘 Deaktiviert |
|                                                    |                                                                                                    |                                                                                                |                                               |                   |

After finishing the registration, you get an email with a weblink, that confirms your account.

When you got the email and confirmed your account, you can log in and create your own hostname.

|                                                                                                    | OynDNS Account Host Service Settings - Mozilla 😳                                                 | Firefox                                               |                                      |                                                                          |                                                                         |                                               |                                                                   | _ 8 ×                    |
|----------------------------------------------------------------------------------------------------|--------------------------------------------------------------------------------------------------|-------------------------------------------------------|--------------------------------------|--------------------------------------------------------------------------|-------------------------------------------------------------------------|-----------------------------------------------|-------------------------------------------------------------------|--------------------------|
|                                                                                                    | Datei Bearbeiten Ansicht Chronik Lesezeichen Extr                                                | as Hilfe                                              |                                      |                                                                          |                                                                         |                                               |                                                                   |                          |
| et uter value value v        | <ul> <li> <ul> <li></li></ul></li></ul>                                                          | dns.com/account/services/hosts/ac                     | ld.html                              |                                                                          |                                                                         |                                               | 💁 🔹 🕨 💽 🖌 Google                                                  | 2                        |
|                                                                                                    | 📄 Die EIB-Homepage 🛞 EIB User Club - EIB F 🦕                                                     | elbPort VZ 📜 elbPort 🚛 elbPor                         | t2 DMZ 🌿 LEO D                       | eutsch-Englisc 🔅                                                         | Wilkommen bei HeLI                                                      | 刘 AltaVista - Bi                              | abel Fish                                                         |                          |
| <page-header>         Wethout in the section of the section of the sectin of the section of the section of the secti</page-header> | O DynDNS Account Create Account                                                                  | Mein GMX                                              | 🔄 🔘 DynDNS                           | Account Host S                                                           | ervic 🚨                                                                 |                                               |                                                                   | •                        |
| <image/>                                                                                                    | OynDNS                                                                                           |                                                       |                                      |                                                                          |                                                                         |                                               | DynDNS.com > Dynect                                               | > TLDDNS > Corporate     |
| Part Prover     Prover     Prover     Prover     Prover     Prover     Prover     Prover     Prover     Prover     Prover     Prover     Prover     Prover        Prover        Prover           Prover              Prover                    Prover              Prover   Prover   Prover   Prover   Prover   Prover   Prover   Prover   Prover   Prover   Prover   Prover   Prover   Prover   Prover   Prover   Prover   Prover    Prover   Prover   Prover   Prover   Prover   Prover   Prover   Prover   Prover   Prover   Prover   Prover   Prover   Prover   Prover   Prover   Prover   Prover   Prover                                                                                                    | 🔿 Dyn                                                                                            | DNS                                                   |                                      |                                                                          | Connect                                                                 | Neur                                          | Logged In User: <b>funni82</b><br>My Services - My Cett - Log Out |                          |
| My Account       Mex Count       Mex Count                                                                                                    |                                                                                                  | About                                                 | Services                             | ALLUUNI                                                                  | suppuri                                                                 | News                                          |                                                                   |                          |
| Account (stopske):         Sub       Note: You currently don't have Account (bgrades in your account. You can not use some of our Host Service features. Bease consider by reactions and well add several other features. Learn Bore.         Note: You currently don't have Account (bgrades in your account. You can not use some of our Host Service features. Learn Bore.         Yes: cost services       Yes: cost services         Note: Note: Services       Webtanze:         Note: Note: Services       Yes: cost services         Account: Settings       Pacter webt Destaces:         Note: Note: Settings       Pacter webt Destaces:         Note: Note: Settings       Pacter webt Destaces:         Note: Note: Settings       Pacter webt Destaces:         Note: Note: Note: Settings       Pacter webt Destaces:         Note: Note: Note: Settings       Pacter webt Destaces:         Note: Note: Note: Settings       Pacter webt Destaces:         Note: Note: Note: Note: Settings       Pacter webt Setting:         Note: Note: Note: Note: Setting:       Note: Note: No                                                                                                    | My Account                                                                                       | New DynDNS I                                          | lostname                             |                                                                          |                                                                         |                                               | Host Services                                                     |                          |
| Preser Support         Zord Systems         Wildcard?       Yes, create wildcard * myhoot.domain.alis: (CMME)         Maters Oxthourd       Th::       Sister sindcard dynamic.DNS is sindcard in DMS         Sister Carliader       Services Type::       Cluster with Diadbace         Acto Interes Strategies       Diadbace React the       Cluster with Diadbace         Sister Carliader       Recent Strategies       Diadbace React the         Mail Routing:       Webitop:       Refer to the Actor with Diadbace         Sign:       Ip Address:       Clusters Type::       Nucl-dated react # P is 112 de LIS.         Actor Stellage       Webitop::       Refer to the Actor with Diadbace         Search       Or the Hostmann, real IP will not be published in DMS         Search       Or the Hostmann, real IP will not be published in DMS         Search       Or the Hostmann, real IP will not be published in DMS         Search       Or the Hostmann, real IP will not be published in DMS         Search       Or the Address or reget mail to ff (default)         On yoot and backup mail exchanger will not the indiade to DMS       Search         On the Up Dumen: Interest Senses, Inc Leaf Indias - Cardad       Or teate New Host         On the Up Dumen: Interest Senses, Inc Leaf Indias - Cardad       Or teatersenterest Senses                                                                                                    | My Services<br>Account Upgrades<br>SLA                                                           | Note: You currently don't<br>buying Account upgrade t | have Account Up<br>hat make this for | igrades in your accoin full-functional and                               | int. You can not us<br>will add several othe                            | e some of our Ho<br>er features. <u>Learn</u> | st Service features. Please consider<br>More                      |                          |
| Wikkard?       "Yes, create vickard *myhoot.doman alus (OLME)         Making Outboard       Tt::       50 s stendard dynamic DNS setting         Bio:            Auto ferso strays            Soc:            Bio:             Bio:             Soc:       Yes, create vickard *monis IP is 2122.4mits           Make outboard             Soc:       Yes, create vickard *monis IP is 2122.4mits           Make outboard             Bio:             Soc:       Yes, doat the page            Mail Routing:           Create NewHoot         Bio:           Create NewHoot         Bio:           Create NewHoot         Bio: </td <td>Premier Support</td> <td>Hostname:</td> <td></td> <td></td> <td>. gotdns.org</td> <td>¥</td> <td></td> <td></td>                                                                                                    | Premier Support                                                                                  | Hostname:                                             |                                      |                                                                          | . gotdns.org                                                            | ¥                                             |                                                                   |                          |
| mattery outband       TTL:       Fig.s - standard dynamic DNS setting *         Sig. Certifications       Services Tops:       © labora with the advances         Sig. Certifications       Services Tops:       © labora with the advances         Auto Innew Settings       Differe Hostname, real IP will not be published in DNS         Auto Innew Settings       IP Address:       Coffere Hostname, real IP will not be published in DNS         Auto Innew Settings       IP Address:       Auto-detend remote IP to 12,24,255         Account Settings       WebHop:       Referct URL:         Securit       WebHop:       Referct URL:         Securit       Who and Autocame are reject mail staff (default)       Offere Hostname, will could and on the Youth address on reject mail staff (default)         Securit       0 1999-0007 Panenc Interest Services / Ros - Leadintices - Cartest       Create New Host                                                                                                    | Zone Services<br>Host Services                                                                   | Wildcard?                                             | Πy                                   | es, create wildcard *                                                    | .myhost.domain alia                                                     | is (CNAME)                                    |                                                                   |                          |
| Recurse offs       Service Type: <sup>e</sup> Submitted          S. Certifietes <sup>c</sup> Web/cop Reflect <sup>c</sup> Web/cop Reflect          Account Settings <sup>D</sup> Address: <sup>c</sup> Web/cop Reflect          Account Settings <sup>D</sup> Mebricop: <sup>Mebricop</sup> Reflect          Multi-Add Remove Settings <sup>D</sup> Mebricop: <sup>Mebricop</sup> Reflect          Multi-Add Remove Settings <sup>D</sup> Mebricop: <sup>Mebricop</sup> Reflect          Multi-Restrict Multi- <sup>Mebricop</sup> Reflect <sup>Mebricop</sup> Reflect          Seconds <sup>Mebricop</sup> Reflect <sup>Mebricop</sup> Reflect          Seconds <sup>Mebricop</sup> Reflect <sup>Mebricop</sup> Reflect          Seconds <sup>Mebricop</sup> Reflect <sup>Mebricop</sup> Reflect          Seconds <sup>Mebricop</sup> Reflect <sup>Mebricop</sup> Reflect          Seconds <sup>Mebricop</sup> Reflect <sup>Mebricop</sup> Reflect          Seconds <sup>Mebricop</sup> Reflect <sup>Mebricop</sup> Reflect          Seconds <sup>Mebricop</sup> Reflect <sup>Mebricop</sup> Reflect          Seconds                                                                                                    | MailHop Outbound                                                                                 | TTL:                                                  | 60 s                                 | standard dynam                                                           | ic DNS setting                                                          |                                               |                                                                   |                          |
| Since Expressions       IP Address:       Aud-decided remote IP = 2127.44.15x         Account Setting:       Redirect URL:         Bing       P / Yes, doal: the page         Mail Routing:       P hyloat will acceler on reject mail road (Sefa.R)         Search       P / Yes, doal: the page         Search       P / Yes, doal: the page         Bing       P / Yes, doal: the page         Mail Routing:       P My host will acceler on reject mail road (Sefa.R)         P / Yes, doal: the page       P case New Host         Search       P or adord servers, line, - Lead Index - Carlad                                                                                                    | Recursive DNS<br>Network Monitoring<br>SSL Certificates<br>Renew Services<br>Auto Renew Settings | Service Type:                                         | Сн<br>Су<br>Со                       | net with IP address<br>YebHop Redirect<br>ffline Hostname, rea           | IP will not be public                                                   | shed in DNS                                   |                                                                   |                          |
| Bing       Webitop:       Redrect UBL:         Bing       "Y Cart       "V vis, doal: this page         Search       "Why host will receive or reject mail fold (MrG.R)       "My host will receive or reject mail fold (MrG.R)         Search       "Search       "Search Mill Routing:       "My host will receive or reject mail fold (MrG.R)         Search       "Search Mill Routing:       "Search Mill Routing:       "Create New Host         Search       "Search Searchs. Inc Leaf Index - Scrotz       Create New Host                                                                                                    | Sync Expirations                                                                                 | IP Address:                                           | Auto-d                               | etected remote IP is 212.                                                | 37.48.125.                                                              |                                               |                                                                   |                          |
| Image: The control of the control of the control o                                    | Account Setungs                                                                                  | WebHop:                                               | Redire                               | ect URL:                                                                 |                                                                         |                                               |                                                                   |                          |
| For Cart       If Yes, cloak this page         Mail Routing:       If My host will neceive or reject mail todel (default)         Search       If My host will neceive or reject mail todel (default)         Search       If Search         Image: Search       Image: Create New Host         Image: Search       Image: Create New Host         Imag                                                                                                    | Billing                                                                                          | _                                                     |                                      |                                                                          |                                                                         |                                               |                                                                   |                          |
| Mail Routing: <sup>®</sup> My host wil receive or reject mail totil (default) <sup>©</sup> My host wil receive or reject mail totil (default) <sup>©</sup> My host wil receive or reject mail totil (default) <sup>©</sup> My host wil receive or reject mail totil (default) <sup>©</sup> My host wil receive or reject mail totil (default) <sup>©</sup> Specific mailenver wil route all mail for my DyrDNS host <sup>©</sup> Specific mailenver wil route all mail for my DyrDNS host <sup>©</sup> Or review Totil totil (default) <sup>©</sup> Or review Totil totil (default) <sup>©</sup> Or review Totil totil totil (default) <sup>©</sup> Or review Totil totil to                         | My Cart                                                                                          |                                                       | D Ye                                 | es, cloak this page                                                      |                                                                         |                                               |                                                                   |                          |
| Create New Host                                                                                                    | Search                                                                                           | Mail Routing                                          | ем<br>См<br>Сs                       | y host will receive or<br>y host and backup n<br>pecific mailserver will | reject mail itself (di<br>nail exchanger shoui<br>route all mail for my | efault)<br>Id be added to DN<br>r DynDNS host | s                                                                 |                          |
| Fetig www.dyndas.com 🗟 Destivert                                                                                                    | Search                                                                                           |                                                       | 1998-2007 <u>Dynamic I</u>           | ietwork Services, Inc                                                    | Legal Notices - Conta-                                                  | a                                             | Create New Host                                                   |                          |
| Fertig www.dyndrs.com 🚇 Dysłowet                                                                                                    |                                                                                                  |                                                       |                                      |                                                                          |                                                                         |                                               |                                                                   |                          |
|                                                                                                    | Fertig                                                                                           |                                                       |                                      |                                                                          |                                                                         |                                               | www.                                                              | dyndns.com 🙆 Deaktiviert |

#### 2. Configure the ddns service in your router

To be accessable via the internet, the router has submit its external IP address to dyndns.org everytime it gets connected to the internet. Many routers have an option for that service in their configuration pages.

Here you have to enter the dyndns-provider, the domain-name you choosed, your username and password.

| Setup Wireles        | s Security         | Access     | Restrictions | Applications<br>& Gaming |
|----------------------|--------------------|------------|--------------|--------------------------|
| Basic Setup          | DDNS               | Ť.         | MAC Address  | Clone                    |
|                      | _                  | _          |              |                          |
| DDNS Service:        | Dyndns             | 1          |              |                          |
| User Name:           | testuser           |            |              |                          |
| Password:            | ******             |            |              |                          |
| Host Name:           | meinedomain.dynd   | dns.org    |              |                          |
| Internet IP Address: | 82.141.55.185      |            |              |                          |
| Status:              | DDNS is updated su | coessfully |              |                          |

Using the example of a Linksys Router here:

After saving the new configuration, the router submits its ip to dyndns.org everytime it connects itself to the internet and gets assigned to the domain-name.

You can test that with the "ping" command from a windows command window. Type "ping <yourdomain>" and confirm with <ENTER>.

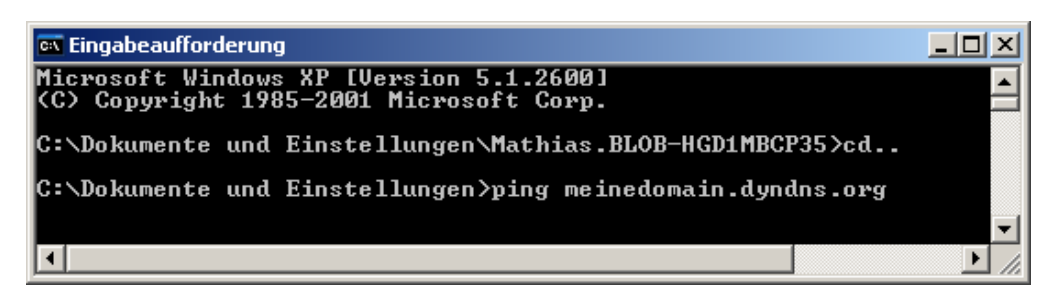

If you get an answer from the router, the assigning of the domain-name was successful.

### 3. Enabling the necessary ports and "port forwarding"

To access to the eibPort from the internet, you have to enable the ports 1735 (tcp and udp), 22(ssh) and 80 (http) in the firewall of your router.

Connects on these ports will be routed to the eibPort by the process of "port forwarding".

That means: On these ports you can only access the eibPort, but no other pc in your local network. That increases the security of your local network.

| LINKSYS®<br>A Division of Cisco Systems, Inc. |              |          |          |            |              |                          | Fictow                                                                     | are Version : v4.00.7                                                        |
|-----------------------------------------------|--------------|----------|----------|------------|--------------|--------------------------|----------------------------------------------------------------------------|------------------------------------------------------------------------------|
| Applications                                  |              |          |          |            | Wi           | reless-G Broad           | Iband Router                                                               | WRT54G                                                                       |
| & Gaming                                      | Setup        | Wireless | Secur    | ity Access | Restrictions | Applications<br>& Gaming | Administration                                                             | Status                                                                       |
|                                               | Port Range F | orward   | Port Tri | igening    | DMZ I        | QoS                      |                                                                            | 1                                                                            |
| Port Range Forward                            |              | 7 47     | Po       | rt Range   |              |                          | Port Range For<br>applications ma<br>specific ports in<br>function correct | rwarding:Certain<br>ay require to open<br>order for it to<br>ly. Examples of |
|                                               | Application  | Start    | End      | Protocol   | IP Addres    | s Enable                 | these application<br>and certain online<br>a request for a                 | ons include servers<br>ine games. When<br>certain port comes                 |
|                                               | http         | 80 to    | 80       | http 👻     | 192.168.13.  | 10  X                    | in from the Inte<br>route the data<br>you specify. Du                      | met, the router will<br>to the computer<br>to security                       |
|                                               | tcp          | 1735 to  | 1735     | tcp 🗾      | 192.168.13.  | 10 IX                    | concerns, you r<br>port forwarding                                         | may want to limit<br>to only those                                           |
|                                               | udp          | 1735 to  | 1735     | udp 🛨      | 192.168.13.  | 10 IX                    | the Enable che<br>are finished.                                            | ickbox after you                                                             |
|                                               | ssh          | 22 to    | 22       | ssh 📩      | 192.168.13   | 10 JX                    | More                                                                       |                                                                              |
|                                               |              |          |          | Save Setti | ngs Can      | cel Changes              |                                                                            | Cisco Systems<br>อนไปนะอนไปนะอ                                               |

The above mentioned ports have to be entered in the table of the "port forwarding" page of your router.

### 4. Adding the router's IP address as gateway to your eibPort

At the end you have to define your router as the default gateway of the eibPort.

In this example our router has the IP address: 192.168.13.1.

| Sichern/Wiederherstellen                                                                                                    | ABB ABB KNXnet/IP                                                                                                    | 🙉 KNXnet/IP 🛛 🖳 eib | Port Steuerung 🛛 🔟 Benut                                                                                                  | zeradministration |
|----------------------------------------------------------------------------------------------------|----------------------------------------------------------------------------------------------------|---------------------|----------------------------------------------------------------------------------------------------|-------------------|
| E Konfiguration                                                                                                    | 📓 Startseite                                                                                                    | 🚭 Datenbank         | 📾 Dateitransfer                                                                                                    | 🖍 Lizenz Upload   |
| Allgemein<br>Erweiterte EIB (bxd) Einstellu<br>ISDN Einstellungen<br>EIB Gruppenadress Filter<br>ISDN Anlagenkopplung<br>eMail | Ethernet/LAN<br>DHCP verwenden<br>IP Adresse<br>Subnetzmaske<br>Broadcast Adress<br>Standard Gateway<br>DNS Server<br>DNS Server Nr. 1<br>DNS Server Nr. 2<br>DNS Server Nr. 3<br>Zeit-Server Einstellu<br>1. NTP-Server<br>3. NTP-Server<br>Spezielle Funktione | se<br>y<br>ingen    | 192.168.13.10         255.255.255.0         172.31.49.255         192.168.13.1         131.188.3.4         134.100.33.240 |                   |
|                                                                                                    | R Nou la                                                                                                    | don (               | Datan anaicharn                                                                                                    |                   |

From now on you can connect to your eibPort from every pc worldwide.